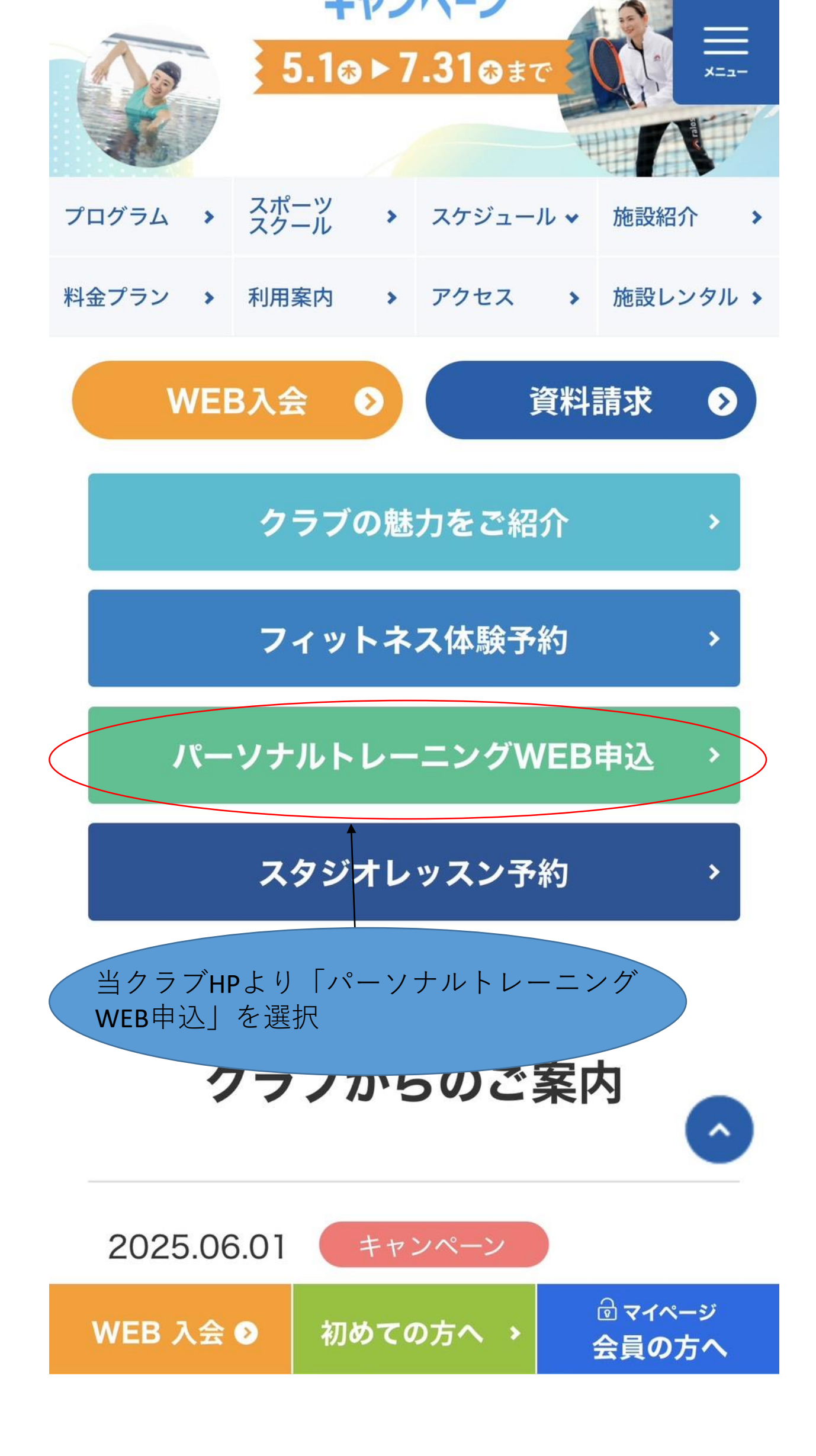

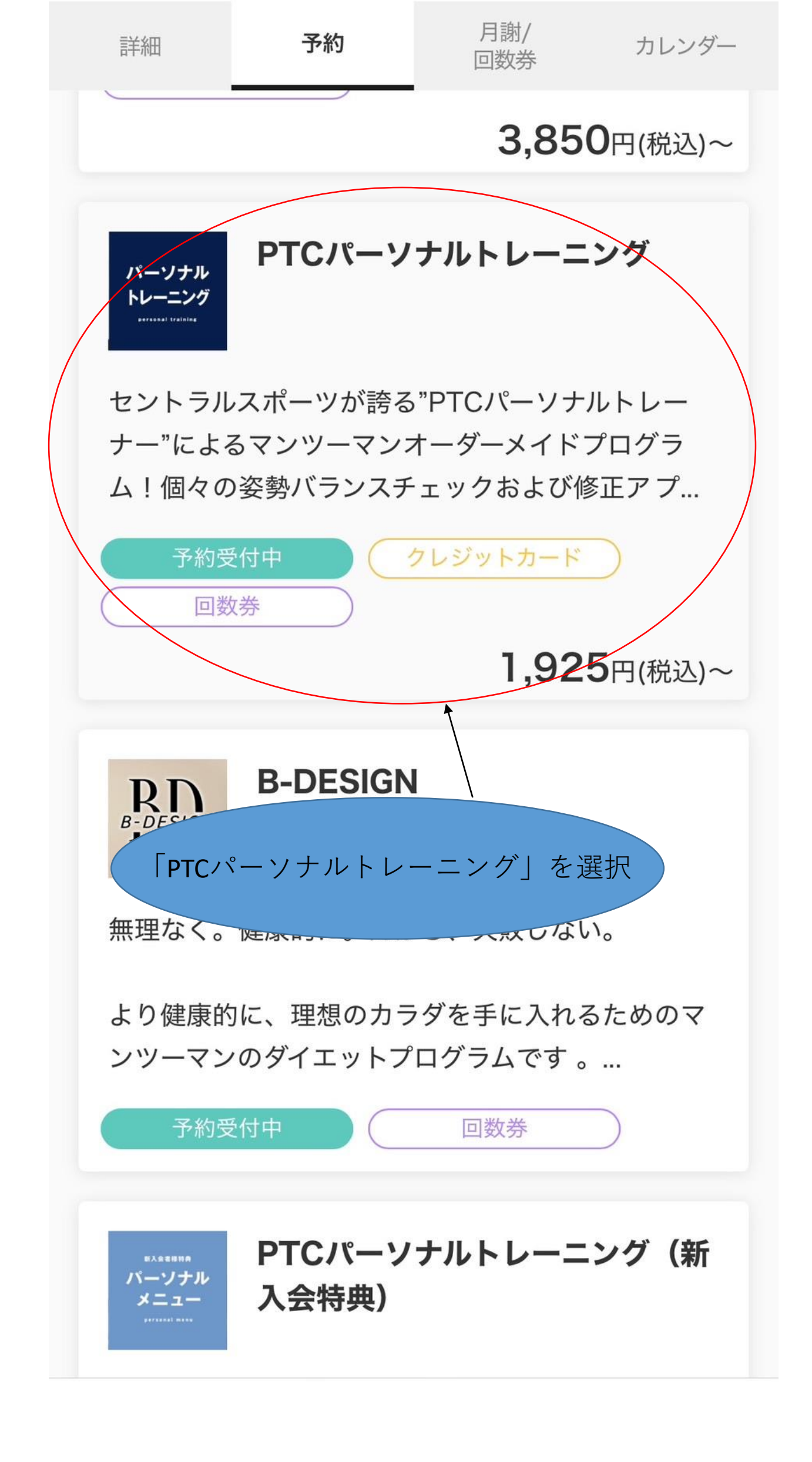

## セントラルウェルネスクラブ新浦安

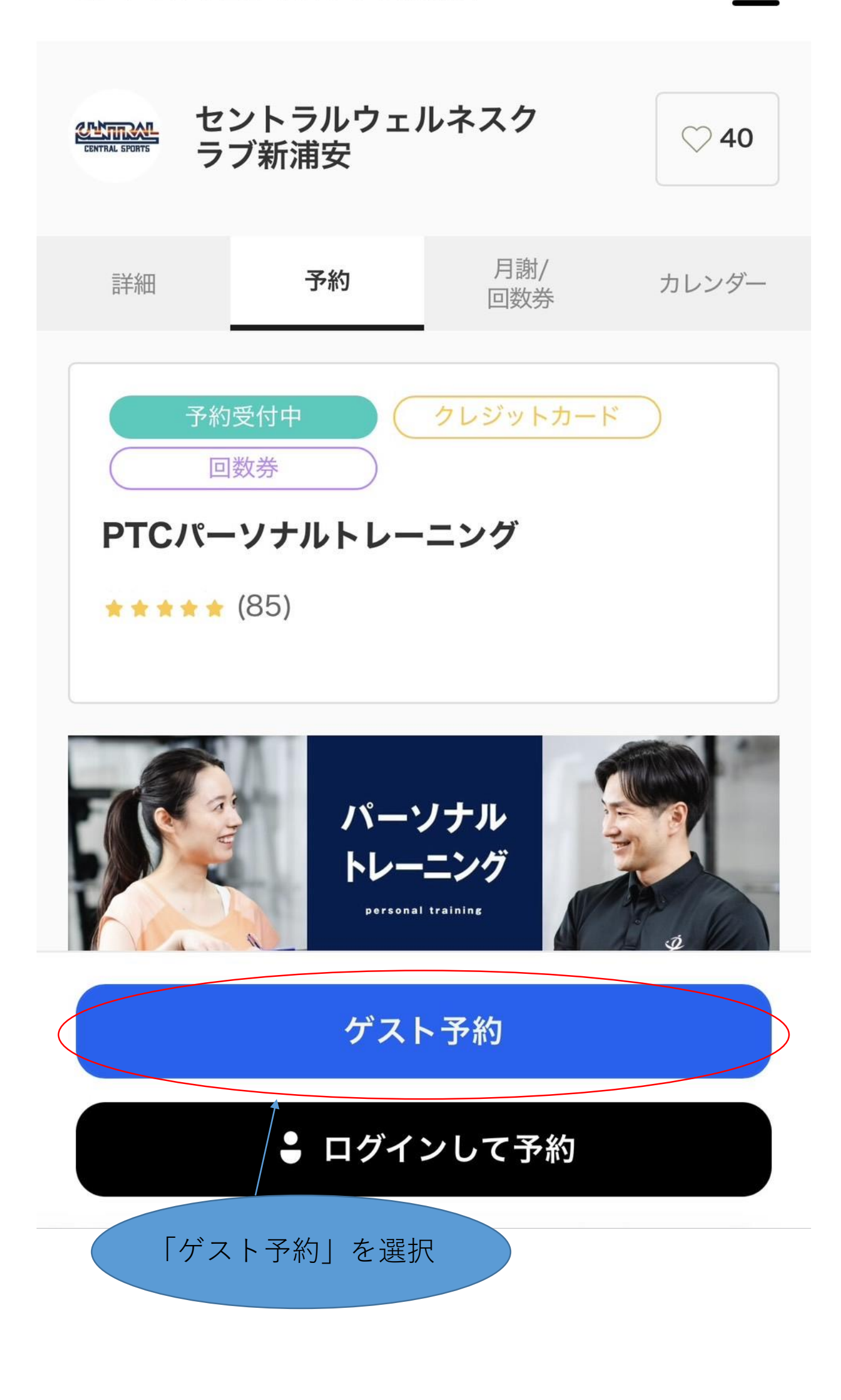

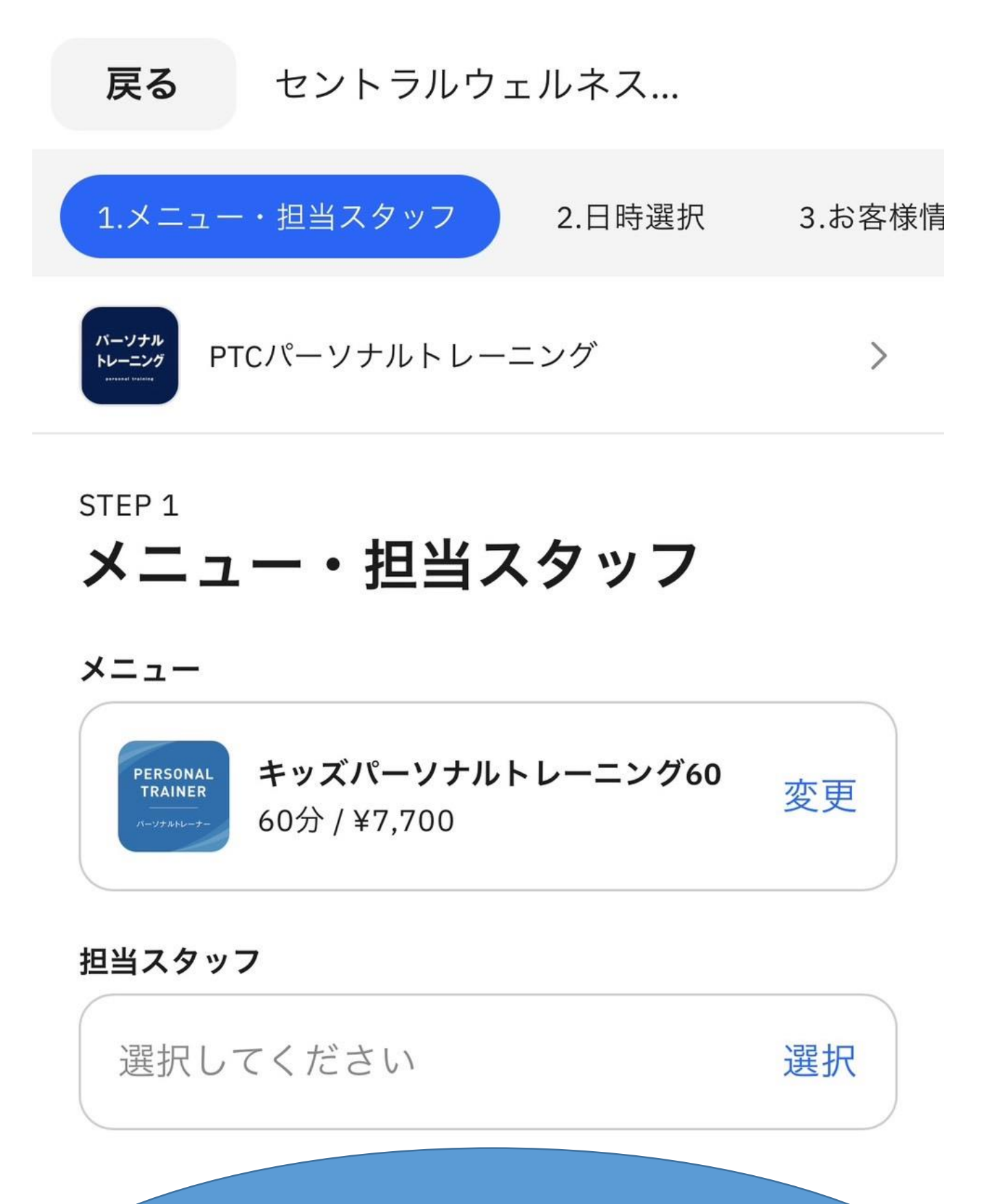

1.お子様は「キッズパーソナルトレーニング」 フィットの方は「パーソナルトレーニング」を選択。
その後、担当スタッフを選択
※「スイムコンディショニング」の担当可能スタッフは 以下になります。
加藤・田口・竹松

戻る セントラルウェルネス... 1.メニュー・担当スタッフ 2.日時選択 3.お客様情

## STEP 2 日時選択

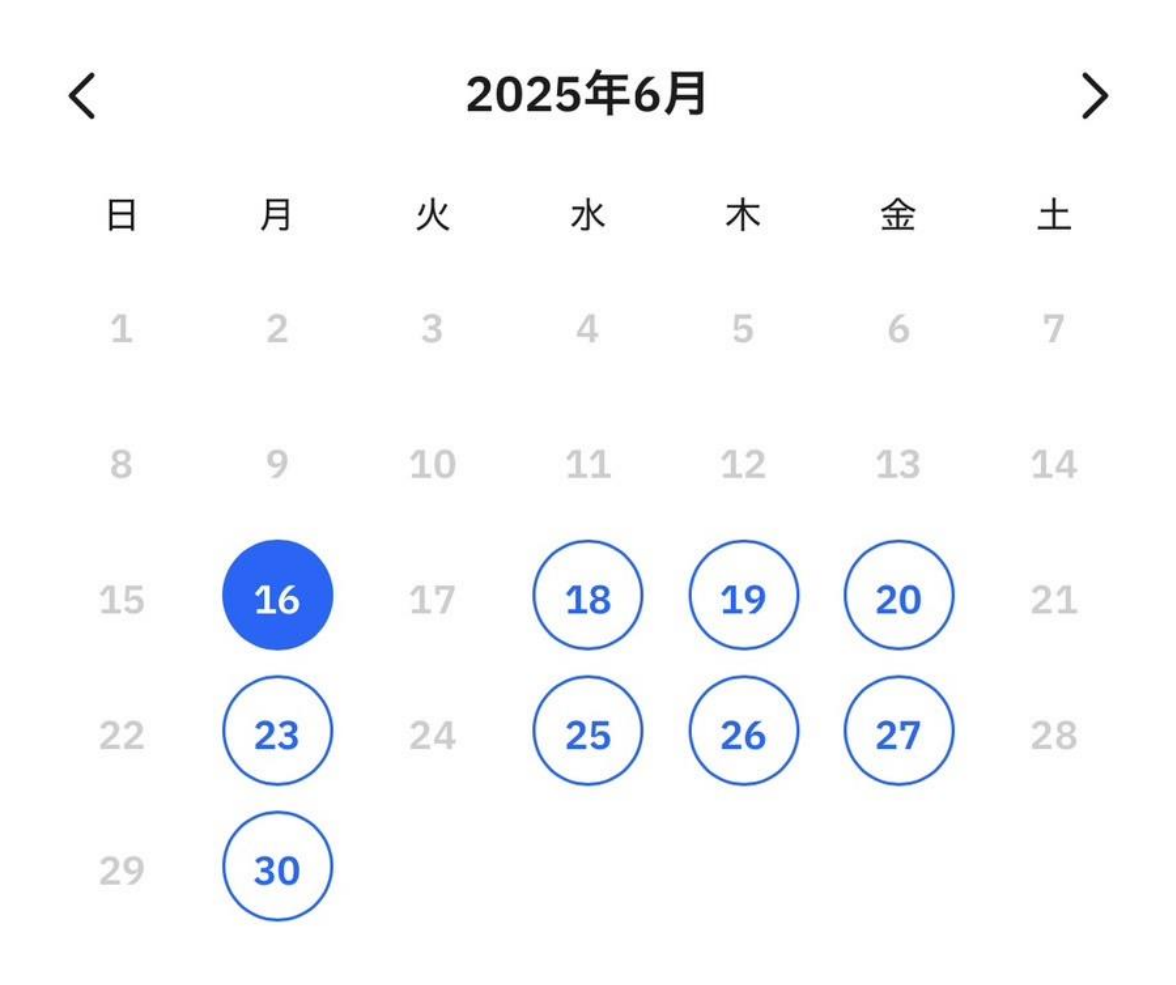

午後

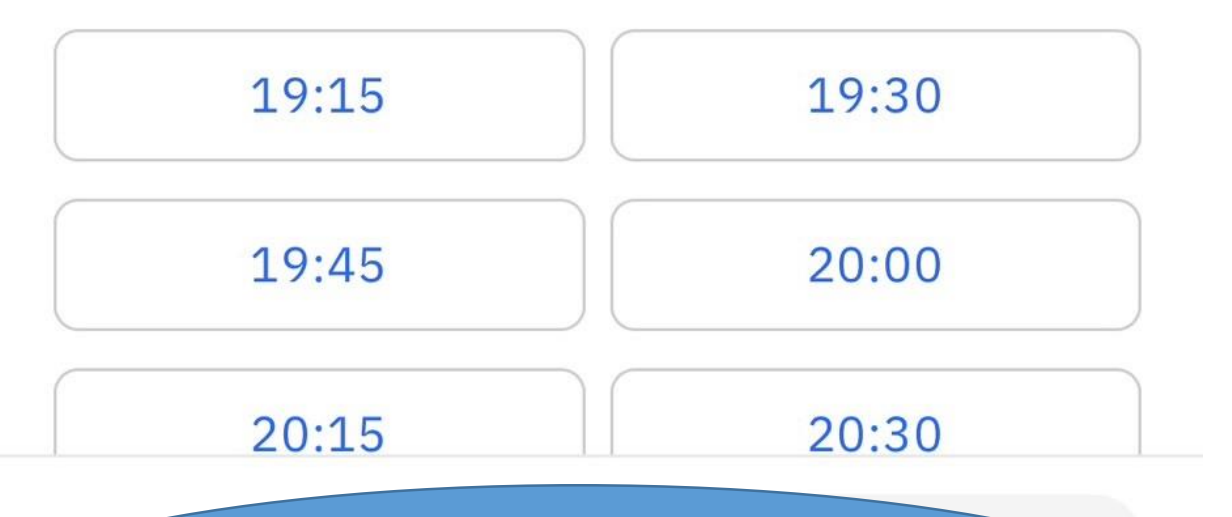

2.「担当スタッフ」選択後、日時の選択が可能 〈注意〉お申込み前に必ずスイムコンディショニング 対応時間内にて、お申込み可能時間をご確認ください。

戻る セントラルウェルネス... メニュー・担当スタッフ 2.日時選択 3.お客様情報 STEP 3 お客様情報

姓(必須)

名(必須)

メールアドレス (必須)

電話番号(必須)

誕生日 (必須)

性別(必須)

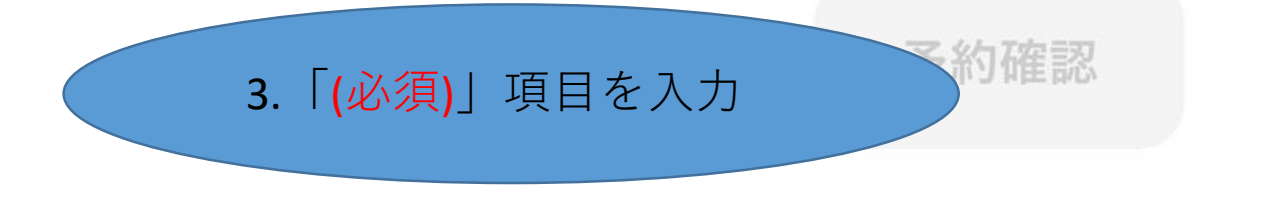

戻る セントラルウェルネス... 2.日時選択
 3.お客様情報 4.お支払い方法 フ STEP 4 お支払い方法 クレジットカード決済 ¥7,700 回数券 ログイン予約のみ利用可能 4.お支払いはクレジットカード決済のみ となります 受講目的 回答内容 (必須) その他自由記述(上記にない目的など)

同冬子员

予約確認

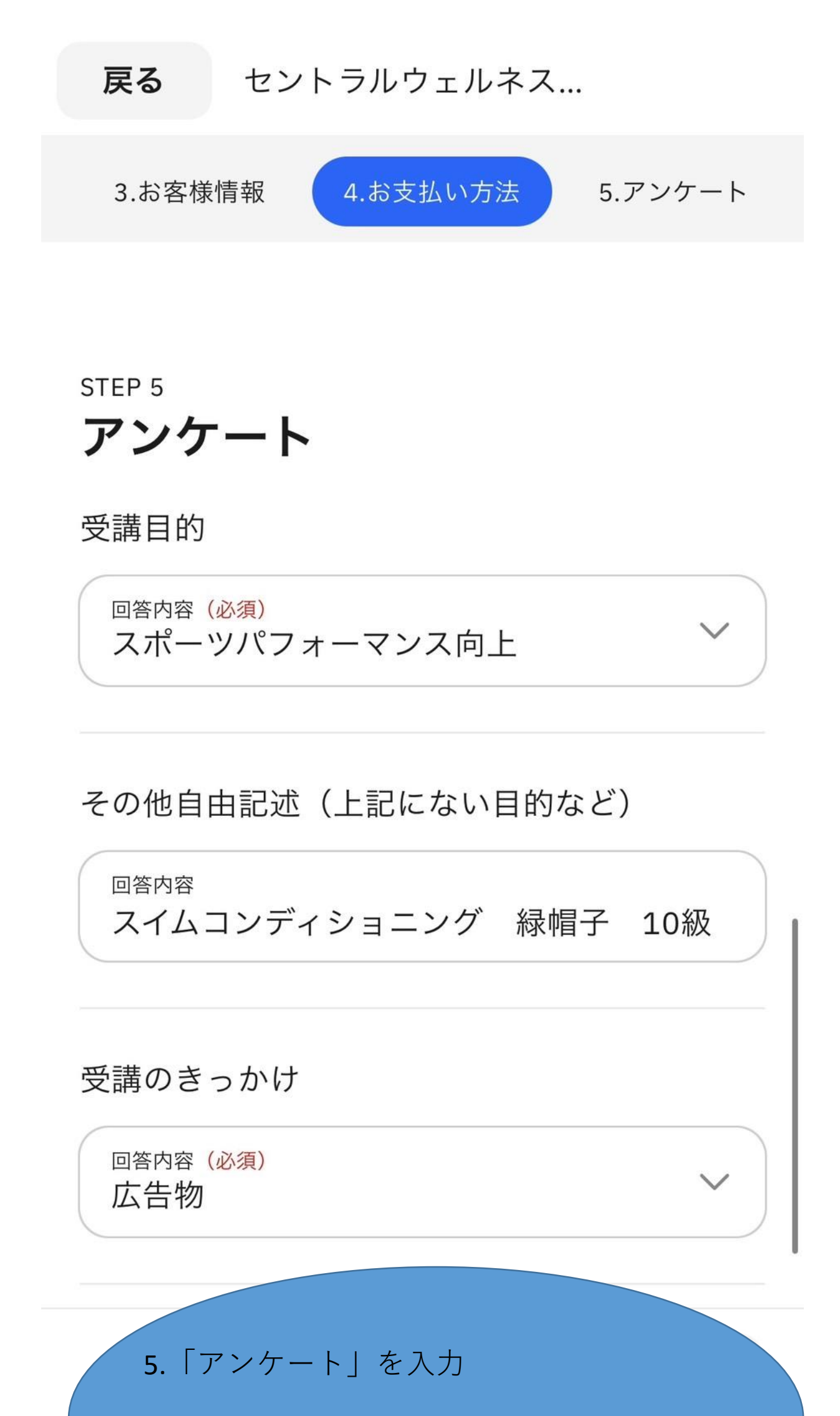

※図のものは「スイムコンディショニング」 希望の緑帽子の例です。

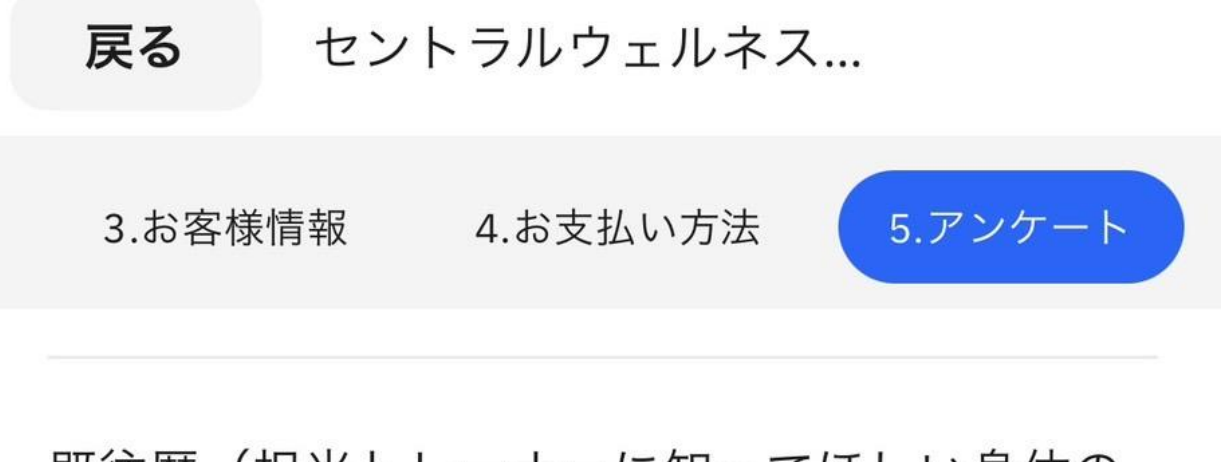

既往歴(担当トレーナーに知ってほしい身体の 状況)

<sup>回答内容</sup> (必須) 呼吸時、身体がそってしまう

区分(必須)

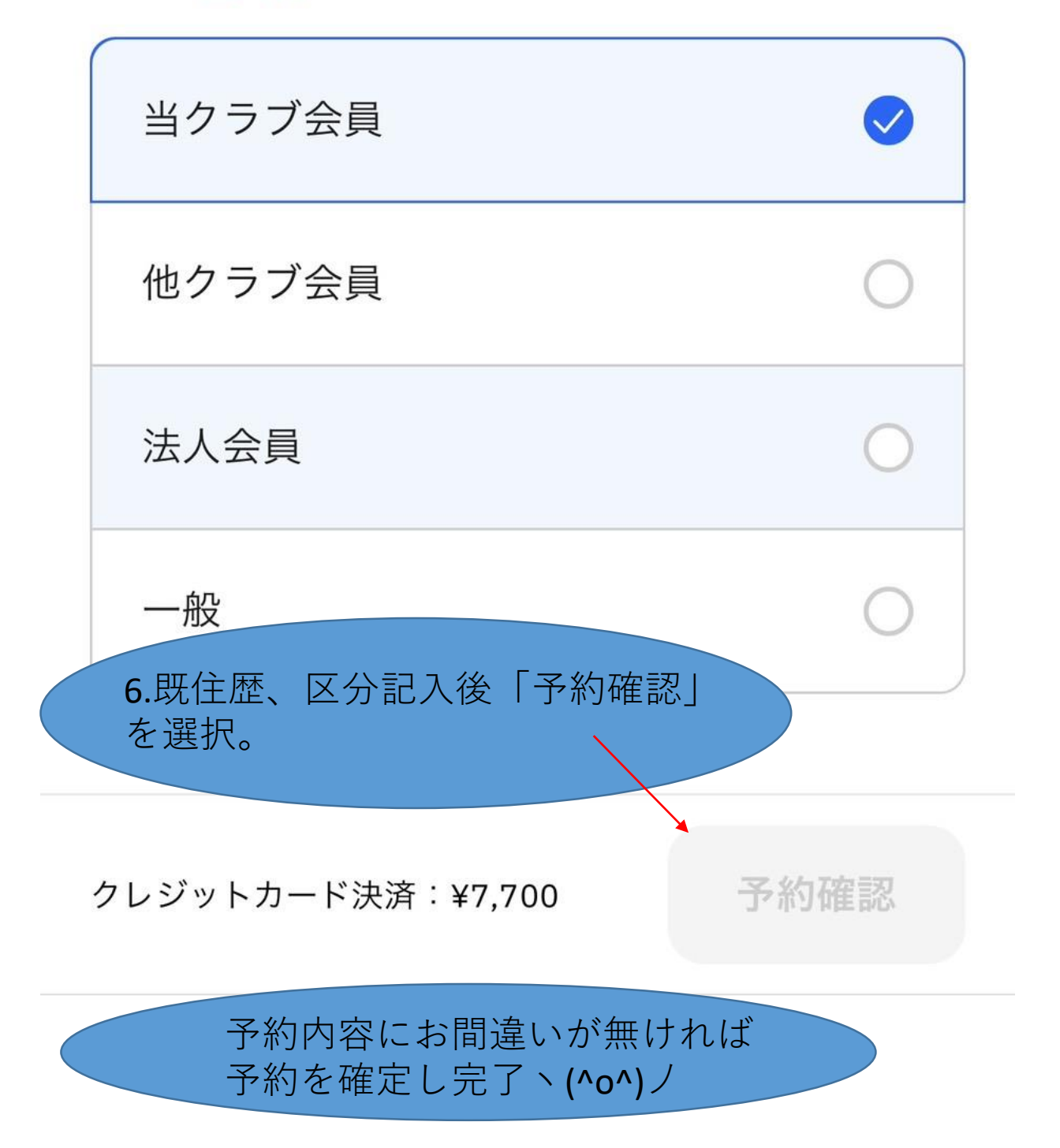